## 各機能のトップに戻る

入力や照会を中止して、各機能のトップページを表示することができます。

1. トップページを表示する

メイン領域に表示されている各機能の左上のタイトルにマウスカーソルを合わせることで、下図のようにアイコンが変化します。 アイコンが変化した後に、タイトルをクリックすると、それぞれの機能のトップページを表示できます。

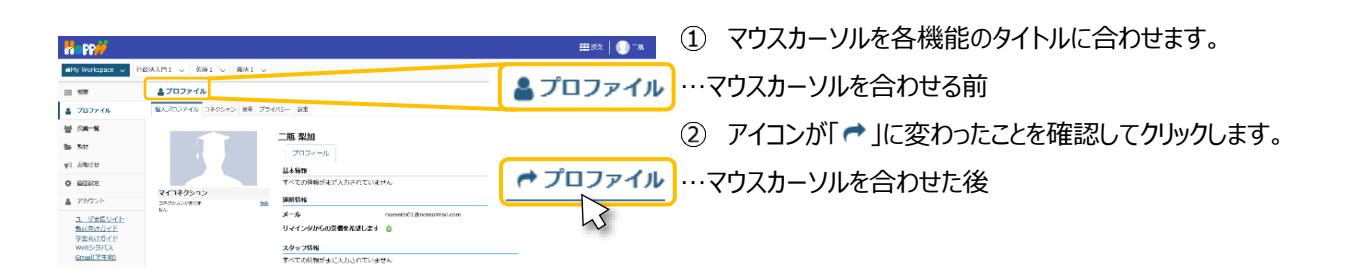

ヒント各機能のタイトルをクリックした場合は、行っていた作業内容が初期化されます。

作業内容を保存したい場合は「保存」ボタンや「更新」ボタンを押した後、各機能のトップページを表示してください。

注意機能や作業内容により動作が異なるため、ブラウザの「戻る」ボタンの使用は推奨しておりません。

また、ブラウザの複数タブで学習支援システムを使用することはできません。